## RIB CX – Contract Approval Notifications (Standard and Preview) & Invoice Requirements

mirvac

When Mirvac issues an approved contract (previously known as a Purchase Order) you will receive an auto-generated email notification, similar to the samples provided below. It will be sent from [PROJECT]@mirvac.itwocx.com and contains important information that you must reference on your tax invoice.

RIB CX (formerly known as iTWOcx) has two different types of notifications, Standard and Preview.

- Standard notifications are the default format.
- Preview notifications can be selected in your user preferences or by the project /area of Mirvac you work with.

#### Mirvac Invoice Requirements

All invoices submitted to Mirvac require the following information:

- 1) A valid Mirvac reference. The reference is displayed in the email subject line, for example: CTRD: OF-10126#0002. It is also displayed in the notification, as highlighted in the sample below. You must display the reference on your invoice(s) exactly as it appears on the notification:
  - All 19 characters, including letters, special characters, spaces, and numbers
  - Starting with the letters CTR and ending with 4 numbers after a hash [#]
  - For example: CTRD: OF-10126#0002.
- 2) The correct Mirvac entity (Business Name). You can also include the ABN and Business Address. If working on a Mirvac project site, please include the site address.
- 3) Value of works completed.

Note: It is recommended you also include your Mirvac contact for any queries.

### Sample Contract Approval Notification (Standard)

The Standard notification from RIB CX is a short email notification containing the Mirvac reference for your new contract, as it is required to be displayed on your invoice.

To view more information about the contract, including the other items required on your invoice, click on the link in the email and you will be taken to the Contract Administration module in RIB CX.

Note: To access RIB CX, you will need to have set up your RIB CX account and password via the *Welcome to RIB CX* email. For more information go to page 3: Accessing RIB CX.

#### **19 character Contract Reference in subject line** must be referenced on the invoice CTRG: AP-10167#0005 CTRG - Signage [K3.1.2#1F9746.6FFE78] Inbox x Marketing Coordinator on iTWOcx/MIRVAC\_AC\_TMP\_03 to me 🔻 ACTION MAR-MCO has responded to CTRG: AP-10167#0005 DATE 30-AUG-23 08:13 AM Click this link to view more information https://mirvac.itwocx.com/MIRVAC\_AC\_TMP\_03:2070342 LINK (including the Mirvac entity) in RIB CX PROJECT MIRVAC\_AC\_TMP\_03 - MIRVAC\_AC\_TMP\_03 SUBJECT Test - CTRG - Signage AUTHOR Marketing Coordinator ACTION V0016472 User INFO All ADM staff; All DEV staff; Yardi Voyager; Data & Analytics 3; Data & Analytics 4 PowerBi; Data Reporting; Marketing Coordinator; Marketing Executive 01; V0016472 User ISSUED 23-AUG-23 10:20 AM You have received this because your iTWOcx account is configured to send you notifications. You can change this setting in your contacts details under user options. iTWOcx Support support@mirvac.itwocx.com ID:[K3.1.2#1F9746.6FFE78]

## RIB CX – Contract Approval Notification (Standard and Preview) & Invoice Requirements

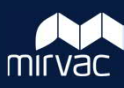

### Sample Contract Approval Notification (Preview)

The Preview notification from RIB CX is a long-form email notification containing the Mirvac Reference for your new contract and the other information required on your invoice, including the correct Mirvac entity (Business Name), and Value of works completed.

| •                                                                                        | 19 charac<br>must be r                                                                                                    | ter Contract Ref<br>eferenced on th                                                                       | ference in su<br>e invoice                                                                                                  | ıbject line                                                          |                                                                       |                               |
|------------------------------------------------------------------------------------------|----------------------------------------------------------------------------------------------------|----------------------------------------------------------------------------------------------------|----------------------------------------------------------------------------------------------------|----------------------------------------------------------------------|-----------------------------------------------------------------------|-------------------------------|
| CTRG: AP-1010<br>Marketing Coordinat<br>Reply-To: MIRVAC_A<br>To: "rib.vendor@gmail      | 67#0005: Test - CTRG - Sig<br>tor on iTWOcx/MIRVAC_AC_TMP_03<br>C. TMP_03@mirvac.tivocx.com<br>il.com <sup>2</sup> <rib.vendor@gmail.com<sup>2</rib.vendor@gmail.com<sup> | Inage [K3.1.1#1F9746.6AE8EA]<br><mirvac_ac_tmp_03@mirvac.itwocx.com></mirvac_ac_tmp_03@mirvac.itwocx.com> |                                                                                                    |                                                                      |                                                                       | Wed, Aug 23, 2023 at 10:31 Ai |
| HI VO016472.<br>Marketing Coord<br>Open in iTV<br>Reply to this emu<br>Show me how       | dinator has responded to this Contr<br>WO cx<br>ail to post a comment on the docum                                                                                        | act.<br>ent or click the respond button for more options.                                                 |                                                                                                    | Respond                                                              |                                                                       |                               |
| Contract                                                                                 |                                                                                                    |                                                                                                    | STATUS - CEVOREN SUTARS                                                                                                    |                                                                      |                                                                       | REF. CTRC: AP-10167#0005      |
|                                                                                          | ISSUED 23-AU<br>AUTHOR<br>Marinteling Contributor                                                                                                    | G-23 1020 AM                                                                                              | COMPANY<br>Minute Marketine (Marketine SIT TESTING)                                                                         |                                                                      | MOBILE                                                                |                               |
| COLLABORATOR                                                                             | RS ACTION<br>V0016472 User                                                                                                    |                                                                                                    | Asc (Wa) Pty Ltd                                                                                                    |                                                                      |                                                                       |                               |
|                                                                                          | AIROV staff<br>AIROV staff<br>(Data & Analytics 3)<br>(Data & Analytics 3)<br>(Data Reporting)<br>(Vardi Veyager)<br>Marketing Executive 01                               |                                                                                                    | Al ADM 2011<br>Al DEV 1021<br>Mirvas API<br>Mirvas API<br>Mirvas API<br>Mirvas API<br>Mirvas Marketing (Marketing SIT TESTI | NG)                                                                  |                                                                       |                               |
| TEST - CTRG - SIGNAGE                                                                    |                                                                                                    |                                                                                                    |                                                                                                    |                                                                      |                                                                       |                               |
| ADMINISTRAT<br>COMMITMENT TYPE<br>RACKAGE MANAGER<br>VENDOR<br>RAYMENT TERMS<br>JOB CODE | τιοΝ                                                                                                    | Ad Roc Orden<br>NAR-MED<br>VODIAIT2 User<br>30 Cakedar Days<br>An-10167: APT-DA-Uset                      |                                                                                                    | PROJECT ADDRESS<br>PROMERY ADDRESS (for Delivered<br>CONTRACT NUMBER | 123 Red Read Wysnum, 2178<br>CTRG: AP-1016740005                      |                               |
| CONTRACT<br>VENDOR DETAILS                                                               |                                                                                                    |                                                                                                    |                                                                                                    | RESPONDENT'S DETAILS                                                 |                                                                       |                               |
| REPRESENTATIVE NAME<br>BUSINESS NAME<br>ABN                                              |                                                                                                    | V0016472 User<br>Asc (Wa) Pty Ltd<br>19642884302                                                          |                                                                                                    | REPRESENTATIVE NAME<br>BUSINESS NAME                                 | Marineting Coordinator<br>d002-Minas: Project Pty ABN 172 001 069 245 |                               |
| ACN<br>ADDRESS<br>EMAIL<br>PHONE<br>CONTRACT DESCRIPTION                                 | N                                                                                                    | 302/28 CHARLES ST SOUTH FERTH WA 6051<br>V0016472@mainvatucom                                             |                                                                                                    | ADDRESS<br>EMAG.<br>PHONE                                            | Mirvac Entity<br>(Business Name)                                      |                               |
|                                                                                          |                                                                                                    |                                                                                                    |                                                                                                    |                                                                      | Continued on next                                                     | page                          |

# RIB CX – Contract Approval Notification (Standard and Preview) & Invoice Requirements

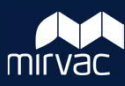

### Sample Contract Approval Notification (Preview) continued

| INSURANCES                                                            |                                                                                         |                                                                   |                |             |           |                          |
|-----------------------------------------------------------------------|-----------------------------------------------------------------------------------------|-------------------------------------------------------------------|----------------|-------------|-----------|--------------------------|
| INSURANCE TYPE                                                        | INSURANCE COMPANY                                                                       | POUCY NUMBER                                                      | EFFECTIVE DATE | EXPIRY DATE | \$ UMIT A | TTACHMENT                |
|                                                                       |                                                                                         | NO RECORDS                                                        |                |             |           |                          |
|                                                                       |                                                                                         |                                                                   |                |             |           |                          |
| TERMS AND CONDITIONS                                                  |                                                                                         |                                                                   |                |             |           |                          |
| Mirvac's General Terms and Conditions Link Here apply to purcha       | ses and commitments that are not otherwise subject to or governed by a separate agreeme | t (for example a Works Order, Site Order, Supply Agreement or Sul | bcontract).    |             |           |                          |
| WORK ORDER TERMS AND CONDITIONS                                       |                                                                                         |                                                                   |                | 0           |           |                          |
| SITE ORDER TERMS AND CONDITIONS                                       |                                                                                         |                                                                   |                | Con         | tract val | ue 5                     |
| OTHER TERMS AND CONDITIONS                                            |                                                                                         |                                                                   |                |             |           |                          |
| ITEM NO                                                               |                                                                                         | DESCRIPTION                                                       |                |             | CODE      | UNIT TYPE QTY RATE VALU  |
| 001 Signs and Postage                                                 |                                                                                         |                                                                   |                |             |           | LS 1 \$1,000.00 \$1,000. |
| TOTAL CONTRACT VALUE                                                  |                                                                                         |                                                                   |                |             |           | \$1,000.                 |
| COMMENTS                                                              |                                                                                         |                                                                   |                |             |           |                          |
| Marketing Coordinator (MAR-MCO)<br>23-AUG-23 10:31 AM                 |                                                                                         |                                                                   |                |             |           | APPROVED - ISSU          |
| General revisions.                                                    |                                                                                         |                                                                   |                |             |           |                          |
| 23-AUG-23 10.26 AM                                                    |                                                                                         |                                                                   |                |             |           | APPROVED - ISSI          |
| Testing comment                                                       |                                                                                         |                                                                   |                |             |           |                          |
| Marketing Executive 01 (MAR-ME01)<br>23-AUG-23 10:25 AM               |                                                                                         |                                                                   |                |             |           | APPROVED - ISSI          |
| General revisions.                                                    |                                                                                         |                                                                   |                |             |           |                          |
| Marketing Executive 01 (MAR-ME01)<br>23-AUG-23 10:24 AM               |                                                                                         |                                                                   |                |             |           | APPROVED - ISSI          |
| The item is closed                                                    |                                                                                         |                                                                   |                |             |           |                          |
| Marketing Executive 01 (MAR-ME01)<br>23-AUG-23 10:21 AM               |                                                                                         |                                                                   |                |             |           | PENDING APPROVA          |
| The document has been viewed                                          |                                                                                         |                                                                   |                |             |           |                          |
| Marketing Coordinator (MAR-MCO)<br>23-AUG-23 10:20 AM                 |                                                                                         |                                                                   |                |             |           | (APPROVED - ISSU         |
| Test - CTRG - Signage split from CTRG: AP-10167#0002: Test - CTR      | S - Sales marketing customer relations coordinator - RD 18/1/23                         |                                                                   |                |             |           |                          |
| LINKED                                                                |                                                                                         |                                                                   |                |             |           |                          |
| REF ACTION DATE TITLE<br>CTRG: AP-10167#0002 ELE1-CT 18-JAN-23 Test - | CTRG - Sales marketing customer relations coordinator - RD 18/1/23                      |                                                                   |                |             |           | STA<br>APPROVED - ISSI   |
|                                                                       |                                                                                         |                                                                   |                |             |           |                          |

### Accessing RIB CX

When setup as a Mirvac vendor in RIB CX, you'll receive a Welcome to RIB CX email. Click the link to activate your account and create your own password. You'll also receive emails each time Mirvac adds you to new projects.

Once your account is active, click the project link in the Contract Approval Notification (Standard) email, and the login page will open. Enter your email and password to launch the system.

Once in RIB CX, users can access and view Contracts or Subcontracts:

| 以            | RIB CX                    |
|--------------|---------------------------|
| Email or U   | Isername                  |
|              |                           |
| Password     |                           |
|              |                           |
| C Keep me si | igned in.                 |
|              | Login                     |
| Login        | with your company account |

| 1. | Click Contract Admin and under |                                                        | C_AC_TMP_03          | 6.C                |                |        |             |          |         |     |                                                                                                    |
|----|--------------------------------|--------------------------------------------------------|----------------------|--------------------|----------------|--------|-------------|----------|---------|-----|----------------------------------------------------------------------------------------------------|
|    | Contracts, select the Mirvac   | A Activities  G Contract Admin  ARC Construction Forms | ntract               | N ITEMS INFO ITEMS | IMPANY ADDR    | ESSED  |             |          | 0 7     | 2 m | 3                                                                                                    |
|    | entity you are contracted to.  | Design Forms Development Forms                         | Modified             | Reference T is     | ssued <b>T</b> | Author | Total Value | Y Status | D. 6910 | τ.  | (                                                                                                    |
|    | (Refer to the table for an     | B CONTracts                                            |                      |                    |                |        |             |          |         |     | PROJECT NO MIRVINC, AC, TMP, 03<br>PROJECT, MIRVINC, AC, TMP, 03<br>COMPANY, 690048 - Mirvas Project |
|    | overview of Mirvac entities.)  | Sales Forms Soles Forms Correspondence                 | Contract/Subcontract |                    |                |        |             |          |         |     | Contract                                                                                             |
|    | Note: You will not see the     | > III Publication and<br>> III QMS                     | Code                 | Mirvac Entit       | у              | 1      |             |          |         |     | ISSUED 13-JUL-23 09:30 AM<br>AUTHOR                                                                  |

- been allocated to you. 2. Click the reference hyperlink.
- 3. The Contract / Subcontract displays.

Construction A&C CTRC Register unless a contract has CTRM Construction MPC CTRD Development CTRH Design Sales CTRS CTRG Marketing 0